①セミナーホームページの最後尾

※「学会員の方はこちらから」をクリックして、②ログイン画面に進んでください。

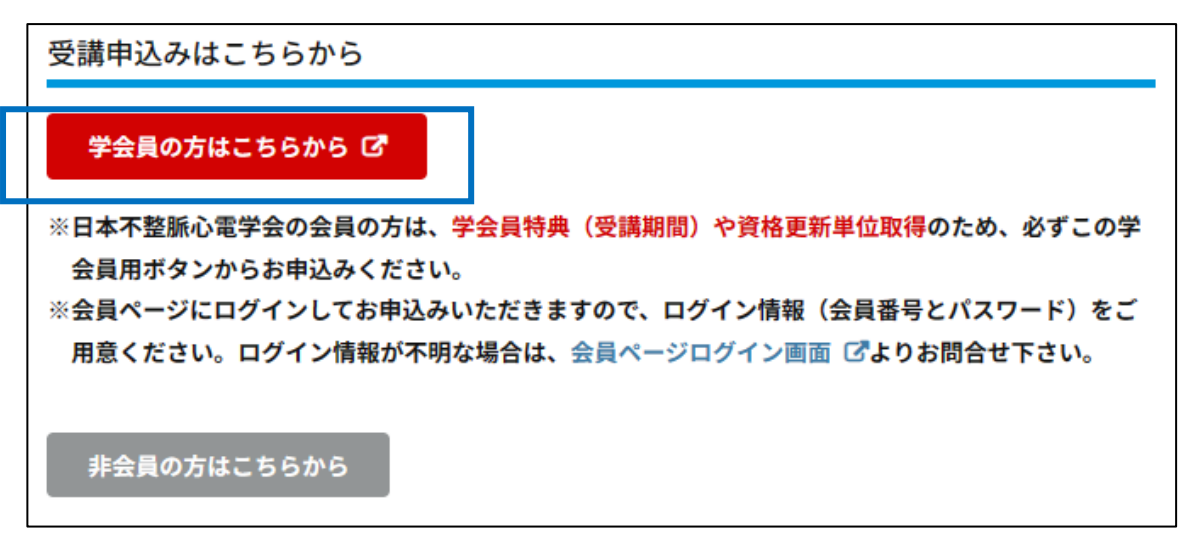

# ②会員ページログイン画面

#### ※会員番号とパスワードでログインしてください。

| 一般社团法人<br>日本不整脈心電学会 Japanese Heart Rhythm Society |  |  |  |
|---------------------------------------------------|--|--|--|
| 会員ページログイン                                         |  |  |  |
| 会員番号<br>バスワード<br>ログイン                             |  |  |  |
| 会員番号問合せ         /         パスワード問合せ                |  |  |  |

# ③会員ページ画面

# ※下段の「各種お知らせ」から「心電図フロンティアセミナー2023秋」申込をクリックしてください。

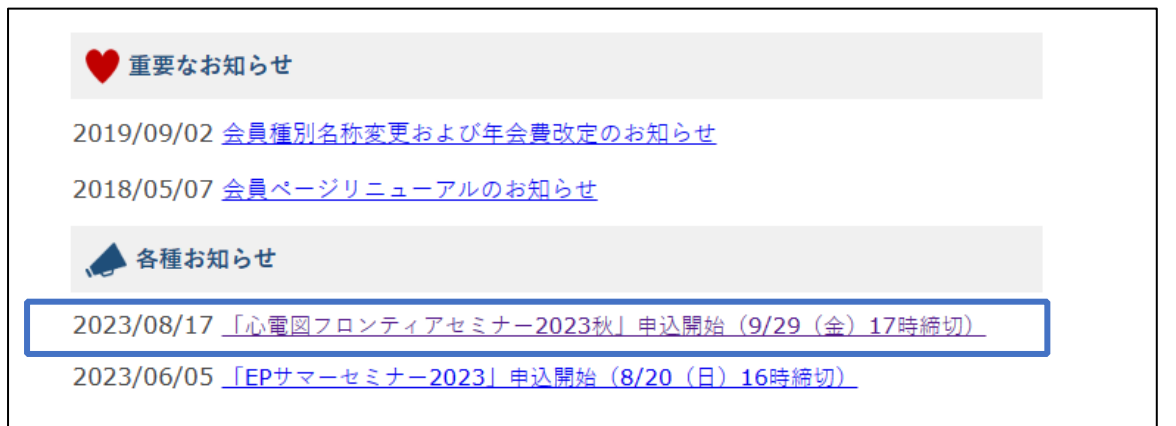

④セミナー申し込みフォーム TOP 画面

※注意事項および基本情報を必ずご確認のうえ、青枠の部分をチェックしてお進みください。

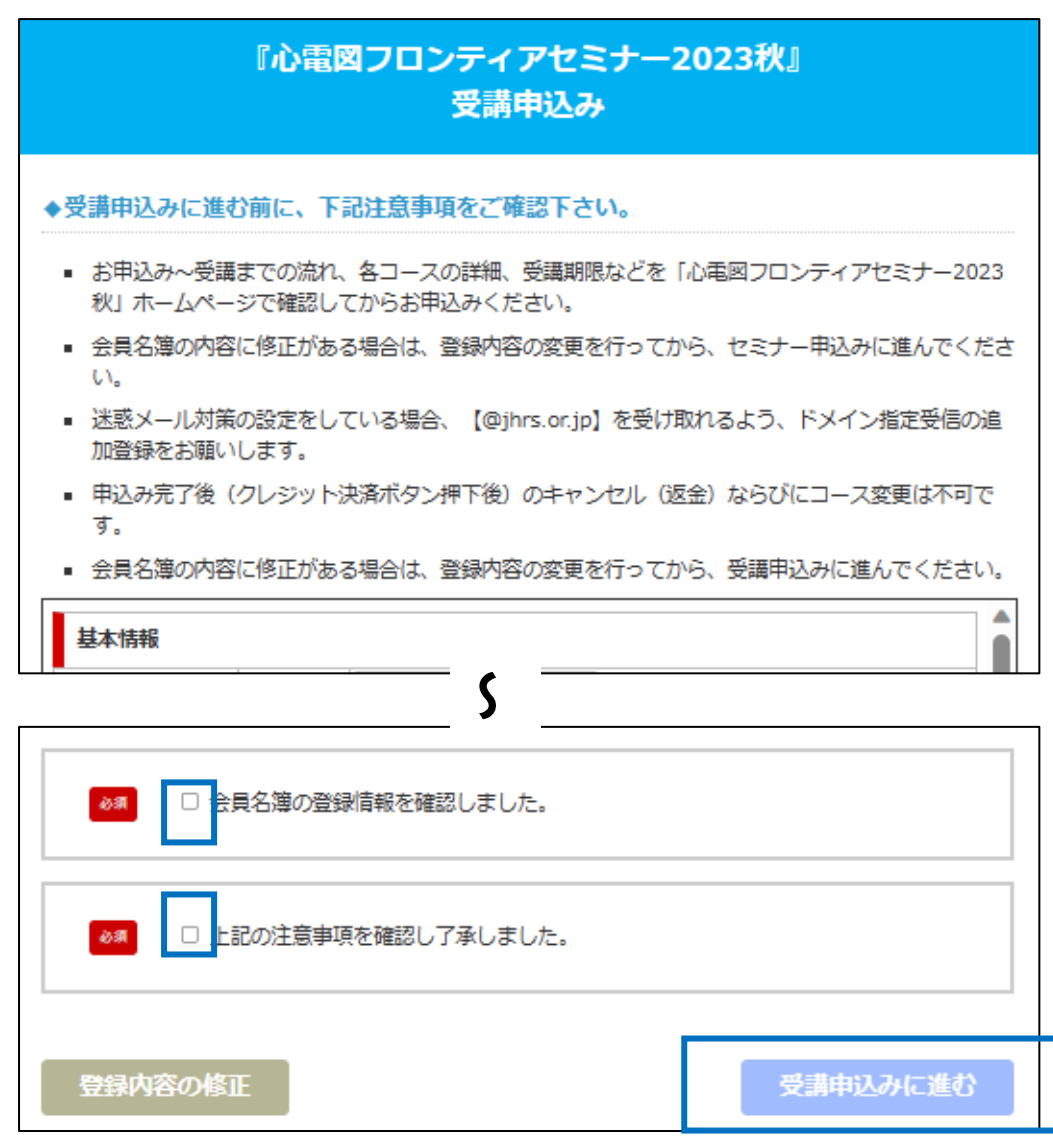

⑤コース選択画面

※コースを選択して青枠の部分をチェックし、金額を確認してお進みください。

| 心電図フロンティアセミナー2023秋                                                                                                    |              |  |  |
|----------------------------------------------------------------------------------------------------|--------------|--|--|
| コース選択                                                                                                    |              |  |  |
| <ul> <li>※チェックボックスで受講コースを選択してください。複数選択も可能です。</li> <li>※3コースまでは1コース3,000円、4コース合計10,000円、5コース合計13,000円です。</li> <li>※受講期間3か月をご考慮いただき、お申込みください。</li> </ul> |              |  |  |
| コース選択 (回) (1000円) 日本級 (3,000円) 日本級 (3,000円) 日本級 (3,000円) 日本級 (3,000円) 「バイス (3,000円) 「り児 (3,000円)                                                       |              |  |  |
| お支払金額                                                                                                    | <b>О</b> н   |  |  |
|                                                                                                    | 会員ページに戻る次に進む |  |  |

#### ⑥申込みコース、会員情報、年会費の確認画面

※それぞれを確認し、申込みに進んでください。誤りがある場合は「戻る」を押して修正してください。

会員特典を利用されるので、年会費未納分は必ず納入してください。

| 新規登録 (確認画面)<br>※下記のフォームには、会員名簿の登録情報が反映されています。内容に修正がある場合は、会員名簿を修正してからこのページにお戻<br>ください。         | b |  |
|-----------------------------------------------------------------------------------------------|---|--|
| 新規登録(確認画面)<br>*下記のフォームには、会員名簿の登録情報が反映されています。内容に修正がある場合は、会員名簿を修正してからこのページにお戻り<br>ください。<br>申込内容 |   |  |
| セミナー名 心電図フロンティアセミナー2023秋                                                                      |   |  |
| 受講コース 中級・デバイスコース                                                                              |   |  |
| 受講期限 2023年7月16日(日)10時00分~2024年1月15日(月)16時59分                                                  |   |  |
| お支払金額 6,000円                                                                                  |   |  |

| 年会曹納入状況                                                                                          |      |  |
|--------------------------------------------------------------------------------------------------|------|--|
| ※会費未納分 の年度(年度欄に「未納」表示のある年度)につきましては、すみやかに ご納入ください。<br>※「払込取扱票」で会費をお支払いの場合、決済情報が反映されるまで2週間程度かかります。 |      |  |
| 2022年度会費                                                                                         | "納入済 |  |
| 2021年度会費                                                                                         | ご納入済 |  |
| 2020年度会費                                                                                         |      |  |
|                                                                                                  | 戻る   |  |

#### ⑦登録完了画面(決済はまだ完了していません)

※コース確認のポップアップのあと、下の画面が表示されますので、「会員ページに戻る」をクリックして クレジット決済を行ってください。なお、申込内容・登録情報のメールが登録アドレスに送信されてい ますので、ご確認ください。

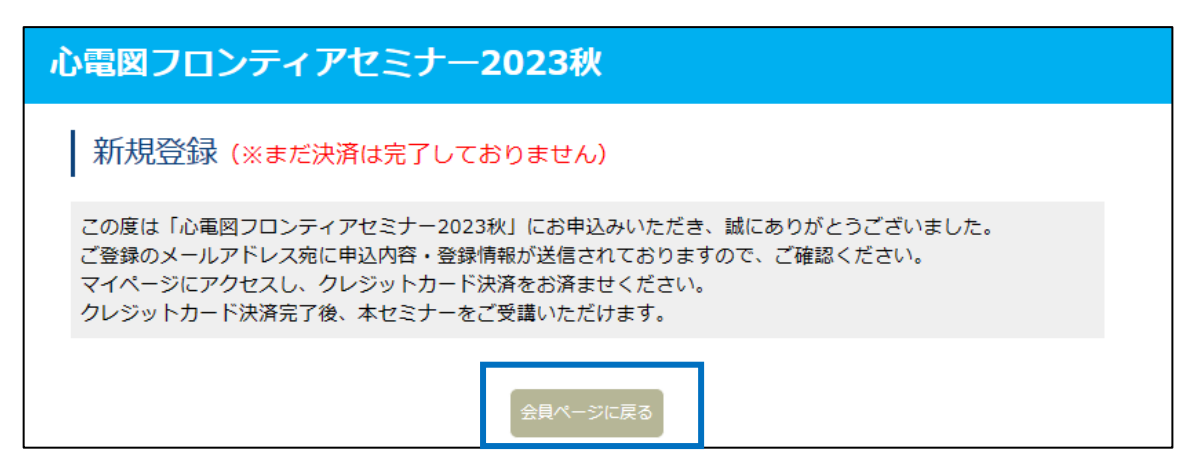

#### ⑧会員ページの画面

※下段の「各種お知らせ」から「心電図フロンティアセミナー2023秋」マイページをクリックしてください

| 🙏 各種お知     | lót                                                |
|------------|----------------------------------------------------|
| 2023/08/17 | 「心電図フロンティアセミナー2023秋」マイページ <u>(2024/4/30(</u> 火)まで) |
| 2023/06/05 | 「EPサマーセミナー2023」申込開始(8/20(日)16時締切)                  |

# ⑨マイページ画面(決済手続き用)

※クレジット決済・セミナー受講・領収書/受講証の発行はこのマイページ画面で行います。

まずは、「決済手続き」をクリックして、クレジット決済を行ってください。

| 心電図フロンティアセミナー2023秋 |        |   |          |
|--------------------|--------|---|----------|
| マイページに戻る           |        |   | 会員ページに戻る |
| 現在の登録状況は以下の通りです。   |        |   |          |
| 決済・領収書および受講証3      | 発行     |   |          |
| 請求額                | 6,000円 | _ |          |
| クレジット決済            | 決済手続き  |   |          |
| 領収書                |        |   |          |
|                    |        |   |          |

⑩クレジット決済画面 ※情報を入力してクレジット決済を行ってください。

| 心電図フロンティアセミナー2023秋                          |                                         |  |  |  |
|---------------------------------------------|-----------------------------------------|--|--|--|
| クレジット決済                                     |                                         |  |  |  |
| -<br>お申込みの内容を確認してクレジット情報を入力してください。          |                                         |  |  |  |
| お申込み内容                                      |                                         |  |  |  |
| 名称                                          | 心電図フロンティアセミナー2023秋                      |  |  |  |
| 受講コース                                       | 中級・デバイスコース                              |  |  |  |
| 受講期限                                        | 2023年7月16日(日)10時00分~2024年1月15日(月)16時59分 |  |  |  |
| お支払い内容                                      | 6 000 <sup>m</sup>                      |  |  |  |
| <ul> <li>利用可能な</li> <li>クレジットカード</li> </ul> |                                         |  |  |  |
| クレジット番号                                     |                                         |  |  |  |
| 有効期限                                        | ✓月 ✓年 (Month/Year)                      |  |  |  |
| セキュリティコード                                   |                                         |  |  |  |
| マイページへ戻る                                    | 確認画面へ                                   |  |  |  |

⑪クレジット決済確認画面

※決済内容を必ずご確認のうえ、青枠の部分をチェックしてお進みください。

| 心電図フロンティアセミナー2023秋                                                                                                    |                    |  |  |
|----------------------------------------------------------------------------------------------------|--------------------|--|--|
| クレジット決済                                                                                                    |                    |  |  |
| 【ご確認!】決済完了後のキャンセル(返金)は理由の如何に関わらずお受けできません。<br>また、決済完了後の参加区分の変更もお受けできませんので十分ご注意ください。                                                                                                    |                    |  |  |
| ※決済完了後のキャンセル(返金)不可となります。<br>※「申込みおよび決済の完了」ボタンを押すと決済され、申込み完了となります。                                                                                                    |                    |  |  |
| お申込み内容                                                                                                    |                    |  |  |
| 名称                                                                                                    | 心電図フロンティアセミナー2023秋 |  |  |
| 受講コース 中級・デバイスコース                                                                                                    |                    |  |  |
| 受講期限 2023年7月16日(日)10時00分~2024年1月15日(月)16時59分                                                                                                    |                    |  |  |
| お支払い内容                                                                                                    |                    |  |  |
| お支払金額                                                                                                    | 6,000円             |  |  |
| クレジット番号                                                                                                    | *********0620      |  |  |
| 有効期限 2035年12月                                                                                                    |                    |  |  |
| <ul> <li>▶</li> <li>▶</li> <li>▶</li> <li>⇒</li> <li>⇒</li></ul> |                    |  |  |
| クレジットの入力に戻る                                                                                                    |                    |  |  |

# 迎クレジット決済完了画面

※クレジット決済が完了すると、登録メールアドレスに受講情報が送信されます。

「マイページへ」をクリックすると、マイページ画面から領収書の発行が可能になります。

| 心電図フロンティアセミナー2023秋                                                                                                    |  |
|----------------------------------------------------------------------------------------------------|--|
| 受講登録の完了                                                                                                    |  |
| クレジットカード決済が完了しました。<br>この度は「心電図フロンティアセミナー2023秋」にお申込みいただき、誠にありがとうございました。<br>ご登録のメールアドレス宛に受講情報が送信されておりますので、ご確認ください。<br>マイページから登録内容の確認とご受講(受講期間内)、領収証・受講証の発行が可能です。 |  |
| マイページへ                                                                                                    |  |

③マイページ画面(受講および領収書・受講証発行用)
 ※「領収書発行」ボタンで領収書の発行が可能です。
 ※受講期間になりましたら、「受講はこちらから」ボタンから受講が可能になります。
 ※受講完了後は、「受講証発行」ボタンで受講証の発行が可能です。

| 心電図フロンティアセミナー2023秋 |        |                                                                                                    |  |
|--------------------|--------|----------------------------------------------------------------------------------------------------|--|
| マイページ              |        | 会員ページに戻る                                                                                                    |  |
| 受講はこちらから           | ]      |                                                                                                    |  |
| 現在の登録状況は以下の通りです。   |        |                                                                                                    |  |
| 決済・領収書および受講証券      | 港行     |                                                                                                    |  |
| 請求額                | 6,000円 |                                                                                                    |  |
| クレジット決済            | 決済完了   |                                                                                                    |  |
| 領収書                | 領収書発行  | ※ 発行期間:決済完了日~2023年11月30日(木)まで ※ 3回のみ発行可能です。PDFファイルを保存できる環境で発行してください。 ※ 1度発行した後は、画面更新(F5)することで再度発行可能となります。         |  |
| 受講証                | 受講証発行  | ※ 発行期間:2024年1月16日(火) ~2024年3月30日(土)まで ※ 3回のみ発行可能です。PDFファイルを保存できる環境で発行してください。 ※ 1度発行した後は、画面更新(F5)することで再度発行可能となります。 |  |

「受講はこちらから」以降の受講画面に関するご案内は、 受講期間が近づきましたら、ホームページに表示いたします。